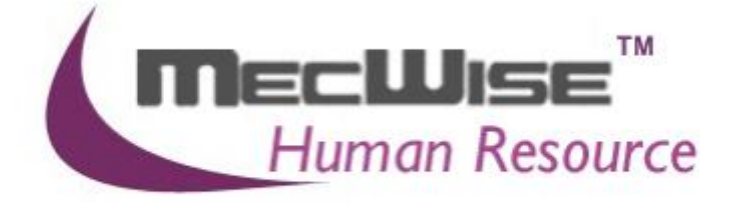

# HUMAN RESOURCE INFORMATION SYSTEM (HRIS)

# **USER MANUAL FOR MASTER FILES**

**VERSION 1.0** 

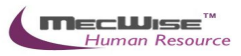

# Table of Contents

| 1 | CONVENTIONS USED |        |                       | 4  |
|---|------------------|--------|-----------------------|----|
| 2 | QUE              | RY BUI | LDER                  | 6  |
| 3 | INTE             | RODUCT |                       | 13 |
| 4 | CON              |        | MASTER FILES          | 14 |
|   | 4.1              | Admin  | Masters               | 14 |
|   |                  | 4.1.1  | CPF Account           |    |
|   |                  | 4.1.2  | Designation           |    |
|   |                  | 4.1.3  | Union                 |    |
|   |                  | 4.1.4  | Salary Scale          |    |
|   | 4.2              | Person | INEL MASTERS          |    |
|   |                  | 4.2.1  | Award                 |    |
|   |                  | 4.2.2  | External Organisation |    |
|   |                  | 4.2.3  | Skill Code            |    |
|   |                  | 4.2.4  | School Code           |    |
|   |                  | 4.2.5  | Tenure of Officer     |    |
|   |                  | 4.2.6  | Subject               |    |
|   |                  | 4.2.7  | Occurrence            |    |
|   |                  |        |                       |    |

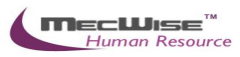

# System Features

Human Resources Information System (HRIS) is designed and developed to operate as web based environment.

#### **Consistency and Simplicity:**

It is easy and simple to operate as menus and windows, together with on-line help messages govern the entire system. In addition each module is designed with the same operational procedure. New users need only to learn and be familiar with one module, and soon be familiar with all of them. Hence even users with no computer experience will find it easy to operate.

#### Flexible:

The system provides flexible master file maintenance for adding, modifying and deleting master file information respectively.

#### Popup windows/tables:

With the prompt windows, searches through files are made simple and it allows users to obtain prompt and accurate access data.

#### **Reports provided:**

Listing and statistical reports are provided too making checking and reporting purposes much more efficient and effective.

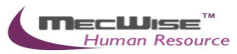

# 1. Conventions Used

This section gives a detailed explanation of the conventions used in MecWise Payroll.Net.

Upon login, the Welcome Screen will be displayed as below.

| MecWise™                              |                                                                      | atting started" menu for step by step                          | quide on usage of the system                                       |                                                                                        |
|---------------------------------------|----------------------------------------------------------------------|----------------------------------------------------------------|--------------------------------------------------------------------|----------------------------------------------------------------------------------------|
| Human Resource                        | Step by step guide to run payre                                      | oll in the "How To Do" menu                                    | guide on usage of the system.                                      |                                                                                        |
| ✓ Development Utilites                |                                                                      |                                                                |                                                                    |                                                                                        |
| <ul> <li>Getting Started</li> </ul>   | <u> </u>                                                             | •                                                              |                                                                    |                                                                                        |
| <ul> <li>Admin Masters</li> </ul>     | Step 1                                                               | Step 2                                                         | Step 3                                                             | Step 4                                                                                 |
| <ul> <li>Personnel Masters</li> </ul> | Master File Setup                                                    | Company Detail Setup                                           | Employee Profile Setup                                             | Run Payroll                                                                            |
| <ul> <li>Position Database</li> </ul> | Go to the "Master File Setup" to<br>setup initial master file first. | After completing the "Master<br>File Setup", please contiue to | After "Company Details Setup" is<br>completed, go to the "Employee | When the above steps are<br>completed, please go to the "Run<br>Baycoll" menu to enter |
| <ul> <li>Employee Profile</li> </ul>  |                                                                      | fill up company details in the<br>"Company Details Setup"      | employee details as per the                                        | transaction(s) which are                                                               |
| Self Help                             |                                                                      | menu.                                                          | guidea screens.                                                    | necessary for the payroll.                                                             |
| Promotion & Progress                  |                                                                      |                                                                |                                                                    |                                                                                        |
| Leaving Service                       |                                                                      |                                                                |                                                                    |                                                                                        |
| ManPower Report                       | Knowledge Center                                                     |                                                                |                                                                    |                                                                                        |
| <ul> <li>Claim Master</li> </ul>      | The Teelbar Evolution                                                |                                                                |                                                                    |                                                                                        |
| Claim Applications                    | Hover the icon on the toolbar to learn more about ear                | ch function.                                                   |                                                                    |                                                                                        |
| ✓ Claim Withdraw And Resubmit         |                                                                      | elete 🦲 Search 📇 Print 🟉                                       | Ouery A Previous Next                                              | Cancel 🗖 Save 🎝 Evit                                                                   |
| Claim History                         |                                                                      |                                                                |                                                                    |                                                                                        |

Welcome Screen

The left hand side of the Window contains the Menu.

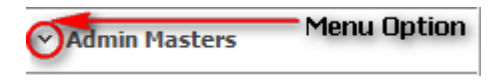

When clicking on any menu option, the option will expand to display sub-system's modules.

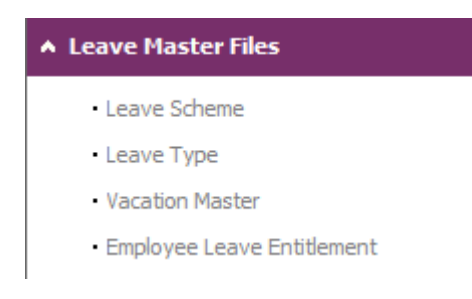

# Modules

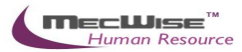

The Toolbar shows at the top of the screen when any of the modules are selected. It contains a row of icons for easy execution of commands.

Below is the explanation of some of the commonly used icons:

| Below is the explanation of some of the commonly used icons: |                                                                                                    |  |  |  |
|--------------------------------------------------------------|----------------------------------------------------------------------------------------------------|--|--|--|
| 🕂 Add 💽 Updat                                                | e 🗙 Delete 🔍 Search 🚜Query 🚔 Print 🚛 Move Prev 🚡 Move Next 🔚 Save 📧 Cancel 🚽 Exit                                                                                                    |  |  |  |
| Toolbar                                                      |                                                                                                    |  |  |  |
| - Add                                                        | Initiate a new record (Blank template).                                                                                                    |  |  |  |
| 💽 Update                                                     | Update the existing information in the record.                                                                                                    |  |  |  |
| 🗙 Delete                                                     | Deletes the current record.                                                                                                    |  |  |  |
| Q Search                                                     | Search for records using a Query Builder.                                                                                                    |  |  |  |
| Query                                                        | Search records for records with fields similar to that displayed on screen. If no fields are entered, system will display all available records under that module.                       |  |  |  |
| Print -                                                      | Print current record in report form (If available).                                                                                                    |  |  |  |
| a Move Prev                                                  | Access the previous/next record without having to exit from the current screen.                                                                                                    |  |  |  |
| 🚡 Move Next                                                  |                                                                                                    |  |  |  |
| 🔚 Save                                                       | Save most recent data entered in the record.                                                                                                    |  |  |  |
| i Cancel                                                     | Cancel the current operation.                                                                                                    |  |  |  |
| 🚽 Exit                                                       | Return to header screen. This icon is usually displayed after the <b>Cancel</b> button is clicked on.                                                                                    |  |  |  |
| Query                                                        | If you have forgotten the functions any icon or come across an unfamiliar icon, place the mouse cursor over the icon for a few seconds. A description of the function will be displayed. |  |  |  |

The Collapsible Panel is located under the Toolbar. It displays a browser listing the different records according to the user's specifications.

Collapsible Panel

\*

🎾 😵

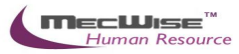

# 2. Query Builder

The Query Form is for setting the criteria so as to display only a range of required records for viewing.

| <ul> <li>And O And Not</li> <li>Equal To</li> <li>Or Or Not</li> <li>Not Equal To</li> <li>C Or Or Not</li> <li>Screater Than</li> <li>Greater Than Equal To</li> <li>Greater Than Equal To</li> <li>Leave Type Desc</li> <li>Greater Than Equal To</li> <li>Leave Type Desc</li> <li>Greater Than Equal To</li> <li>Leave Type Desc</li> <li>Greater Than Equal To</li> <li>Leave Type Desc</li> <li>Greater Than Equal To</li> <li>Leave Type Comparison Ind.</li> <li>Less Than Equal To</li> </ul> |          |
|----------------------------------------------------------------------------------------------------|----------|
| Created On O Like<br>Modified By O Is NULL<br>O Is Not NULL<br>O In<br>O Not In                                                                                                    | e Remove |

Query Form

These are some basic concepts and various signs used in the query form:

# For Alphabetical Values:

a < b < c < ... < z.

For values that contain 2 or more alphabets, always start comparing the values from **left-to-right**.

Example 1: ad < ar Reason: d is less than r

Example 2: bd < d Reason: b is less than d

Example 3: bcd < bcf Reason: d is less than f.

**For Numerical Values:** 1 < 2 < 3 < ... ...

Using the Query form is essentially forming sentences specifying search criteria. Firstly select the subject criteria from the screen on the left.

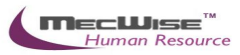

| 🗿 ePlatform.NE                                                                                                    | T QueryBuilder Web Page Dialog                                                                                                    | <     |
|----------------------------------------------------------------------------------------------------|----------------------------------------------------------------------------------------------------|-------|
| Query Form                                                                                                    | Order By                                                                                                    | <br>~ |
| And And Na<br>Or Or Not<br>Leave Type Desc<br>Years of B/F<br>Gender<br>Proration Ind.<br>Created By<br>Created On<br>Modified By<br>Modified On | ot <ul> <li>Equal To</li> <li>Not Equal To</li> <li>Greater Than</li> <li>Greater Than Equal To</li> <li>Less Than</li> <li>Less Than</li> <li>Less Than Equal To</li> <li>Like</li> <li>Is NULL</li> <li>Is Not NULL</li> <li>In</li> <li>Not In</li> </ul> |       |
| <                                                                                                    |                                                                                                    |       |

Select the desired condition from the column beside the subject screen.

# 1.1.1.1.1.1 Meaning of Condition

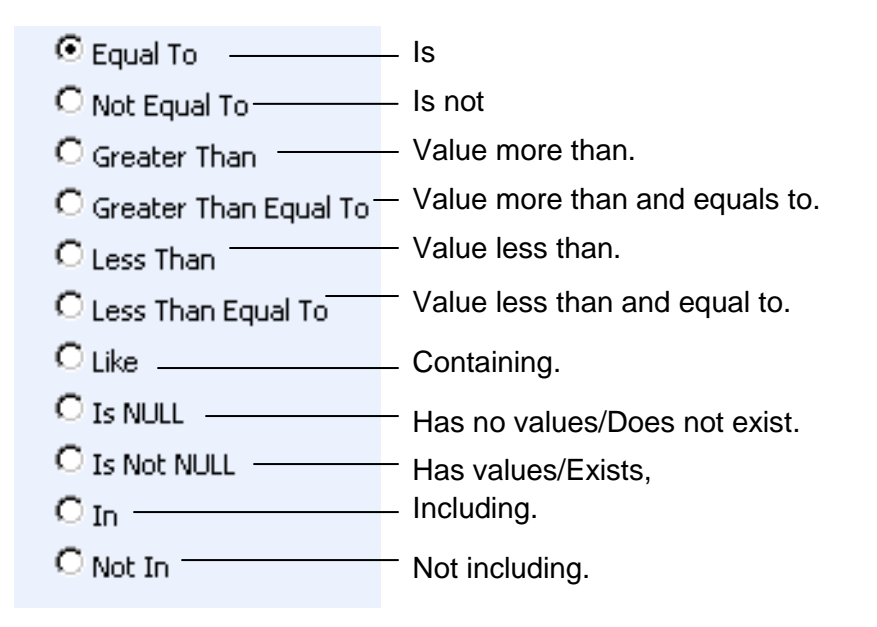

Next, enter the data in the field located in the top right hand of the Query Form. You can choose to enter the data manually or select from the pick list by clicking on the selection button beside the field.

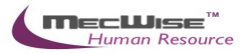

| Query Form Or                                                                                                    | der By                                                                                                    |                                |
|----------------------------------------------------------------------------------------------------|----------------------------------------------------------------------------------------------------|--------------------------------|
| And And Not     Or Or Not     Leave Type Leave Type Desc Years of B/F Gender Proration Ind. Created By Created On Modified By Modified On | <ul> <li>Equal To</li> <li>Not Equal To</li> <li>Greater Than</li> <li>Greater Than Equal To</li> <li>Less Than</li> <li>Less Than Equal To</li> <li>Like</li> <li>Is NULL</li> <li>Is Not NULL</li> <li>In</li> <li>ULL V</li> </ul> | ( ) -()- Insert Replace Remove |

| 🗿 ePlatform.NET PickList Web Page Dialog 🛛 🛛 🔀 |                            |  |
|------------------------------------------------|----------------------------|--|
| н н 1 💌 ж ж                                    | Leave Type Desc 🛛 🔽        |  |
| Leave Type Desc                                |                            |  |
| Annual Leave                                   |                            |  |
| Child Care Leave                               |                            |  |
| Compassionate Leave                            |                            |  |
| Examination Leave                              |                            |  |
| Extended sick leave                            |                            |  |
| Hospital Leave                                 |                            |  |
| Matrimonial Leave                              |                            |  |
| Medical Leave                                  |                            |  |
| National Service Leave                         |                            |  |
| No Pay Leave                                   |                            |  |
| Saturday Off                                   |                            |  |
|                                                |                            |  |
|                                                |                            |  |
|                                                |                            |  |
| ¢                                              | IIII                       |  |
| tto://demo.sda.com/MecWiseH                    | R/Demo1/ASPX/Enflithis.asi |  |
| Dick List                                      |                            |  |

To select the desired object, simply click once on it.

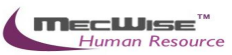

| ())-(·        | )-                                | Insert                                              | Replace                                         | Remove                    |  |
|---------------|-----------------------------------|-----------------------------------------------------|-------------------------------------------------|---------------------------|--|
| Query Form Ic | ons                               |                                                     |                                                 |                           |  |
| lcons<br>())  | Open and<br>Used tog<br>Conditior | d Close Brack<br>ether in situat<br>ns within brack | et.<br>ions of multiple c<br>kets will be dealt | onditions.<br>with first. |  |
| -()-          | Used to r                         | emove the op                                        | en and close bra                                | cket respectively.        |  |
| Insert        | Input con                         | ditions define                                      | d.                                              |                           |  |
| Replace       | Replace                           | any highlighte                                      | d condition with                                | another condition.        |  |
| Remove        | Remove                            | the highlighte                                      | d condition.                                    |                           |  |

After entering a single condition, click on **Insert** to input the condition. This condition will be displayed in the screen.

To link 2 conditions together, make use of the selections located in the top left hand corner of the form after the 1st condition has been entered before entering the 2nd condition.

| • And | C And Not |
|-------|-----------|
| Oor   | 🖸 Or Not  |

| Icon<br>() And | Implication<br>System will filter only records satisfying both conditions.                                                          |
|----------------|----------------------------------------------------------------------------------------------------|
| O And Not      | System will filter records satisfying the 1 <sup>st</sup> condition and eliminate those that satisfy the 2 <sup>nd</sup> condition. |
| Oor            | System will filter records that satisfy either condition.                                                                           |
| O Or Not       | System will filter records that satisfy 1 <sup>st</sup> condition or those that do not satisfy the 2 <sup>nd</sup> condition.       |

At the bottom of the Query Form is another row of icons.

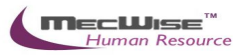

| Query Form       Order By <ul> <li>And</li> <li>And Not</li> <li>Equal To</li> <li>Or</li> <li>Or Not</li> <li>Not Equal To</li> <li>Insert</li> <li>Replace</li> <li>Remove</li> </ul> <ul> <li>Leave Type</li> <li>Greater Than</li> <li>Greater Than</li> <li>Greater Than Equal To</li> <li>Less Than</li> <li>Less Than</li> <li>Less Than</li> <li>Less Than Equal To</li> <li>Less Than Equal To</li> <li>Less Than Equal To</li> <li>Less Than Equal To</li> <li>Less Than</li> <li>Less Than Equal To</li> <li>Less Than Equal To</li> <li>Less Than</li> <li>Less Than</li> <li>Less Than</li> <li>S NULL</li> <li>Max Davs Per Anni</li> </ul> | 🖉 ePlatform.NET QueryBuilder Webpage Dialog 🛛 🔀                                                                                                    |                                                                                                    |    |  |  |  |
|----------------------------------------------------------------------------------------------------|----------------------------------------------------------------------------------------------------|----------------------------------------------------------------------------------------------------|----|--|--|--|
| <ul> <li>And O And Not</li> <li>Equal To</li> <li>Or Or Not</li> <li>Not Equal To</li> <li>Insert Replace Remove</li> </ul>                                                                                                    | Query Form Orde                                                                                                    | ву                                                                                                    |    |  |  |  |
| Created By<br>Created Date<br>O Is Not NULL<br>O Is Not NULL<br>O Is Not NULL<br>O Is Not NULL<br>O Is Not In<br>OK Cancel                                                                                                    | And And Not     Or Or Not     Or Or Not     Description     No. of B/F Years     Gender     Leave Routing     Prorate Join Yr     Prorate Type     Calculation Type     Max Appl Per Year     Max Days Per Appl     Created By     Created Date | <ul> <li>Equal To</li> <li>Not Equal To</li> <li>Greater Than</li> <li>Greater Than Equal To</li> <li>Less Than</li> <li>Less Than Equal To</li> <li>Like</li> <li>Is NULL</li> <li>Is Not NULL</li> <li>In</li> <li>Not In</li> </ul> | AL |  |  |  |

# lcons

| OK     | Confirm conditions set. |
|--------|-------------------------|
| Cancel | Exit Query Form.        |

By clicking on the **Order By** tab, the user can pre set the order in which the records filtered will be listed.

| 🖻 ePlatform.NET QueryBuilder Webpage Dialog 🛛 🛛 🔀                                                                                                    |          |                                                                         |  |           |  |
|----------------------------------------------------------------------------------------------------|----------|-------------------------------------------------------------------------|--|-----------|--|
| Query Form                                                                                                    | Order By |                                                                         |  |           |  |
| Leave Type<br>Description<br>No. of B/F Years<br>Gender<br>Leave Routing<br>Prorate Join Yr<br>Prorate Type<br>Calculation Type<br>Max Appl Per Year<br>Max Days Per Appl<br>Created By<br>Created Date |          | <ul> <li>Ascending</li> <li>Descending</li> <li>+</li> <li>+</li> </ul> |  | •         |  |
|                                                                                                    |          |                                                                         |  | OK Cancel |  |

Order By Tab

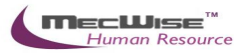

Click on the property (From left hand screen), which the listing will be done according to. Click on to add the property to the screen on the right.

Conversely, to unselect a property, click on it and click on to return it to the screen on the left.

.

moves the property higher or lower in position/priority in the case of multiple properties selected.

Ascending Order: a, b, c, ....., z / 1, 2, 3...9 Descending Order: z, y, x, ..., a / 9, 8, 7...1

To start the filtering with conditions and order defined, click on **OK**. (Located at bottom of **Order By** tab)

The records, which fit the conditions laid down, will be listed in the Browser

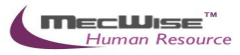

A typical browse screen constitutes of titled columns and rows of stored data. A sample of a browse screen is shown below.

| *                  |                                  |                     |                     |            |                     | 2                   | *        |
|--------------------|----------------------------------|---------------------|---------------------|------------|---------------------|---------------------|----------|
| « < 1 <b>-</b> > > | Bank branch code                 | <b>•</b>            | 🏹 Quick Se          | arch       | 🕅 Query             | Builder 🔣 Export To | Excel    |
| Bank branch code   | <u>Bank address</u>              | Bank contact number | <u>Create date</u>  | Created by | <u>Time log</u>     | <u>User loq</u>     | <u>^</u> |
| 050                | Singapore Branch                 |                     | 01/01/2001 00:00:00 | eplatform  | 01/01/2001 12:00:00 | eplatform           | _        |
| 051                | Consumer Banking                 |                     | 01/01/2001 00:00:00 | eplatform  | 01/01/2001 12:00:00 | eplatform           | =        |
| 052                | One Raffles Quay                 |                     | 01/01/2001 00:00:00 | eplatform  | 01/01/2001 12:00:00 | eplatform           |          |
| 053                | Thomson                          |                     | 01/01/2001 00:00:00 | eplatform  | 01/01/2001 12:00:00 | eplatform           |          |
| 054                | International Private<br>Clients |                     | 01/01/2001 00:00:00 | eplatform  | 01/01/2001 12:00:00 | eplatform           | -        |

Browser

Below is the explanation of the icons on the collapsible panel:

| * | Click this to expand the browser for viewing.     |
|---|---------------------------------------------------|
| * | Click this to collapse/hide the browser.          |
| * | To lock current browser status (Expanded/Hidden). |

Within the browser, there are other icons to view, filter and export the information from the browser.

| « < 1 • » Bank branch code • | Quick Search 🕅 Query Builder 🔣 Export To Excel                                                                                            |
|------------------------------|----------------------------------------------------------------------------------------------------|
| Browser Icons                |                                                                                                    |
| « < 1 <b>- &gt; &gt;&gt;</b> | Navigator. To view next/previous screen of records.                                                                                       |
| Bank branch code 👻           | Search function. Select field from drop<br>down list on the left and enter the<br>data/keywords to search through<br>records for a match. |
|                              | Click on the 😕 to start search process.                                                                                                   |
| Vuery Builder                | Query Builder to query, filter and sort records for display in the browser.                                                               |
| Export To Excel              | Export records from the browser to excel format.                                                                                          |

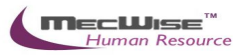

# 3. Introduction

The system is designed primarily to empower employees to carry out simple HR functions online such as leave applications, claim applications and updating of employee's personal information.

Master Files in Human Resources Information System (HRIS):

- (a) Enables employees to submit their leave and claims on-line.
- (b) Enables employees to enter and update their personal information as and when required.
- (c) Routes submissions to authorized verifier and approving officer for approval.
- (d) Calculates the leave entitlement of all eligible employees every year by adding any leave brought forward from previous year to the current year's entitlement according to their eligibility.
- (e) Enables employees to withdraw any leave applications prior to or after it has been approved; an approval of cancellation is sent to the approving officer.
- (f) Processes the unused commuted leave and payment of the amount due to the employees through the monthly payroll run.
- (g) Provides on-line enquiry facility to allow employees to check the status of their applications.
- (h) Generates relevant management and statistical reports.

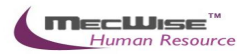

# 4. Common Master Files

Introduction of Common Master Files:

Operation Modes available:

- Addition of New Records.
- Enquiry and Updating of Records.
- Enquiry and Deletion of Records.
- Printing of Master File listing.

Master File Maintenance is the process of setting up information pertaining to the company's structure and working environment.

The Master Files are located in 2 sub-systems:

- Admin Masters
- Personnel Masters

Most of the Master Files are already preset with default data.

However, the user may create new records by clicking on +Add

when in the module.

The user can also update the existing record by clicking on when in the module and viewing the record.

#### 4.1 Admin Masters

Admin Masters (14) – Master Files pertaining to government policies and Company structure. But not all are relevant to the ESS system.

- CPF Account
- Designation
- Union
- Salary Scale

All of the Master File tables proceed with similar field structures. For the rest of the Master Files' field information, users may refer to the list as above.

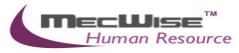

### 4.1.1. CPF Account

This master file stores CPF A/C representing the type of CPF Account employees are covered by.

| CPF Account M | aster |                |  |
|---------------|-------|----------------|--|
| CPF A/C #     |       |                |  |
| Created By/On |       | Modified By/On |  |

| No. | Field            | Description                                                                                                    |
|-----|------------------|----------------------------------------------------------------------------------------------------|
| 1   | CPF A/C #        | This field captures the CPF A/C which will be later used in Admin Master Screen to store each employee's medical code. This field is mandatory. |
| 2   | Created By/Date  | Display user id of the record creator and created date.                                                                                         |
| 3   | Modified By/Date | Display user id of the last modified user and last modified date.                                                                               |

#### 4.1.1.1. CPF Account Flow

Click on the "Admin Masters - > CPF Account" link from the left menu.

| <ul> <li>Admin Masters</li> </ul> |  |
|-----------------------------------|--|
| CPF Account                       |  |
| <ul> <li>Designation</li> </ul>   |  |
| Union                             |  |
| • Salary Scale                    |  |

System will show the following screen:

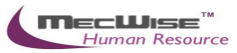

| CPF Account Master |  |                |  |  |  |  |  |  |  |
|--------------------|--|----------------|--|--|--|--|--|--|--|
| CPF A/C #          |  |                |  |  |  |  |  |  |  |
| Created By/On      |  | Modified By/On |  |  |  |  |  |  |  |

### Click the **Add** button to add a new record.

| 🕂 Add 👽 Update | 🗙 Delete | 🔍 Search 💏Quer | ry 🚖 Print 🚛 Mo | ove Prev 🚡 Move Next | 🔚 Save 🐚 | Cancel 📲 Exit |
|----------------|----------|----------------|-----------------|----------------------|----------|---------------|
| *              |          |                |                 |                      |          |               |
| CPF Account M  | aster    |                |                 |                      |          |               |
| CPF A/C #      |          |                |                 |                      |          |               |
| Created Bv/On  |          |                | Modified Bv/Or  |                      |          |               |
| Created By/On  |          |                | Modified By/On  |                      |          |               |

#### System will show as follows.

| CPF Account Master |  |                |  |  |  |  |  |  |
|--------------------|--|----------------|--|--|--|--|--|--|
| CPF A/C #          |  |                |  |  |  |  |  |  |
| Created By/On      |  | Modified By/On |  |  |  |  |  |  |

# Enter Information such as CPF A/C # field. Click the **Save** button to save the record.

| +Add Evupdate | e 🗶 Delete 🔍 Search 🚜 Query 🚔 Print 🐗 Move Prev 🛸 Move Next 🔚 Save 📐 Cancel 📲 Exit |
|---------------|------------------------------------------------------------------------------------|
| *             |                                                                                    |
| CPF Account M | aster                                                                              |
| CPF A/C #     | 200002728KPTE01                                                                    |
| Created By/On | Modified By/On                                                                     |

Before the record is saved, the system checks if the required field is empty. If this field is empty, system will prompt an error message (shown below). Click on the OK button to close the message box and fill in the indicated field. Then save the record again.

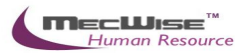

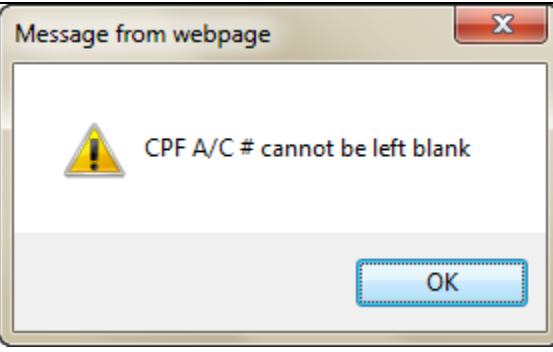

If the information entered is correct, the record will be saved into the system.

| « < 1 v > » CPF A/C # v |                    |            | V Quick Se       | arch 🔟            | Query Builder   | Export To Ex | cel |   |        |
|-------------------------|--------------------|------------|------------------|-------------------|-----------------|--------------|-----|---|--------|
| CPF A/C #               | Created By         | Created On | Modified By      | Modified Or       | 1               |              |     |   |        |
| 200002728KPTE0          | <u>1</u> eplatform | 28/59/2013 | <u>eplatform</u> | <u>28/10/2013</u> |                 |              |     |   | $\cap$ |
|                         |                    |            |                  |                   |                 |              |     |   |        |
|                         |                    |            |                  |                   |                 |              |     |   | $\sim$ |
| <                       |                    |            |                  |                   |                 |              |     | > |        |
|                         | actor              |            |                  |                   |                 |              |     |   |        |
|                         | aster              |            |                  |                   |                 |              |     |   |        |
| CPF A/C #               | 200002728KPTE      | 01         |                  |                   |                 |              |     |   |        |
| Created By/On           | eplatform 28/1     | 10/2013    | Modified E       | 3y/On eplat       | form 28/10/2013 |              |     |   |        |

# 4.1.2. Designation

This master file stores Designation Codes representing the different designations/positions available in a company.

| 🐝 < 1 💌 🔊 🔊 Designation Code 🔍 🖓 Quick Search 🕅 Query Builder 🛚 Export To Excel |                           |                |                     |                     |            |                        |  |  |
|---------------------------------------------------------------------------------|---------------------------|----------------|---------------------|---------------------|------------|------------------------|--|--|
| Designation Cod                                                                 | e Description             |                | Eff. Date From      | <u>Eff. Date To</u> | Created By | Created Or             |  |  |
| CSE                                                                             | Customer Support Engineer |                | <u>14/09/2006</u>   | <u>01/01/2099</u>   | eplatform  | 14/09/2006<br>11:30:53 |  |  |
| II                                                                              | Appication engineer       |                | <u>06/09/2006</u>   | <u>01/01/2099</u>   | eplatform  | 06/09/2006<br>12:24:37 |  |  |
| <u>NE</u>                                                                       | Network Engineer          |                | <u>14/09/2006</u>   | <u>01/01/2099</u>   | eplatform  | 14/09/2006<br>11:33:40 |  |  |
| <                                                                               |                           |                |                     |                     |            | >                      |  |  |
| Designation Ma                                                                  | ister                     |                |                     |                     |            |                        |  |  |
|                                                                                 |                           |                |                     |                     |            |                        |  |  |
| Designation Code                                                                | e IT                      |                |                     |                     |            |                        |  |  |
| Description                                                                     | Appication engineer       |                |                     | ~                   |            |                        |  |  |
| Eff. Date From                                                                  | 06/09/2006                | Eff. Date To   | 01/01/2099          |                     |            |                        |  |  |
| Created By/On                                                                   | eplatform 06/09/2006      | Modified By/On | eplatform 06/09/200 | 6                   |            |                        |  |  |

# Admin Master-Designation

| Fields            | Description                                                     |
|-------------------|-----------------------------------------------------------------|
| Designation Code: | Abbreviation representing the designation code.                 |
| Description:      | Description of the designation code.                            |
| Eff. Date From/To | Time period within which this code is applicable to the system. |

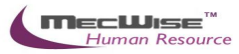

# 4.1.3. Union

This master file stores Union Code representing the type of union code employees are covered by.

| Union Master   |                |  |
|----------------|----------------|--|
| Union Code     |                |  |
| Description    |                |  |
| Trans. Code    | 3              |  |
| Eff. Date From | Eff. Date To   |  |
| Created By/On  | Modified By/On |  |

| No. | Field            | Description                                                                                                    |
|-----|------------------|----------------------------------------------------------------------------------------------------|
| 1   | Union Code       | This field captures the Union Code which will be later used<br>in Admin Master Screen to store each employee's union.<br>This field is mandatory. |
| 2   | Description      | This field captures the Description of Union Code.                                                                                                |
| 3   | Trans. Code      | This field captures the Trans. Code. Help key is provided for user to select from the existing Trans. Code list.                                  |
| 4   | Eff. Date From   | Time period within which this code is applicable to the system.                                                                                   |
| 5   | Eff. Date To     | Time period within which this code is applicable to the system.                                                                                   |
| 6   | Created By/Date  | Display user id of the record creator and created date.                                                                                           |
| 7   | Modified By/Date | Display user id of the last modified user and last modified date.                                                                                 |

# 4.1.3.1. Union Flow

Click on the "Admin Masters - > Union" link from the left menu.

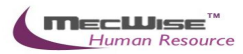

| <ul> <li>Admin Masters</li> </ul> |  |
|-----------------------------------|--|
| CPF Account                       |  |
| <ul> <li>Designation</li> </ul>   |  |
| Union                             |  |
| Salary Scale                      |  |

# System will show the following screen:

| Union Master   |   |   |                |        |  |
|----------------|---|---|----------------|--------|--|
| Union Code     |   |   |                |        |  |
| Description    |   |   |                | ^      |  |
|                |   |   |                | $\sim$ |  |
| Trans. Code    | 2 | ٩ |                |        |  |
| Eff. Date From |   |   | Eff. Date To   |        |  |
| Created By/On  |   |   | Modified By/On |        |  |

# Click the **Add** button to add a new record.

| 🕂 Add 文 Update | 🗙 Delete | 🔍 Search 🧔 | Query | Print     | A Move | e Prev | Move Next | 🔚 Save | Cancel | 🔰 Exit | Quer | y |
|----------------|----------|------------|-------|-----------|--------|--------|-----------|--------|--------|--------|------|---|
| *              | -        |            |       |           |        |        |           |        |        | *      | *    | ~ |
| Union Master   |          |            |       |           |        |        |           |        |        |        |      |   |
| Union Code     |          |            |       |           |        |        |           |        |        |        |      |   |
| Description    |          |            |       |           |        |        |           | ^      |        |        |      |   |
|                |          |            |       |           |        |        |           | $\sim$ |        |        |      |   |
| Trans. Code    |          |            | 3     |           |        |        |           |        |        |        |      |   |
| Eff. Date From |          |            |       | Eff. Date | То     |        |           |        |        |        |      |   |
| Created By/On  |          |            |       | Modified  | By/On  |        |           |        |        |        |      |   |

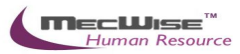

System will show as follow.

| Union Master   |            |                |            |                   |
|----------------|------------|----------------|------------|-------------------|
| Union Code     |            |                |            |                   |
| Description    |            |                |            | $\langle \rangle$ |
| Trans. Code    | ১          |                |            |                   |
| Eff. Date From | 28/10/2013 | Eff. Date To   | 01/01/2099 |                   |
| Created By/On  |            | Modified By/On |            |                   |

Enter Information such as Union Code, Description (if any), Trans. Code, Eff. Date From and Eff. Date To fields.

| Union Master   |            |    |                |            |        |
|----------------|------------|----|----------------|------------|--------|
| Union Code     | UN50       |    |                |            |        |
| Description    | UNION 50   |    |                |            | ^      |
|                |            |    |                |            | $\sim$ |
| Trans. Code    | ECF        | গু |                |            |        |
| Eff. Date From | 01/10/2013 |    | Eff. Date To   | 01/01/2099 |        |
| Created By/On  |            |    | Modified By/On |            |        |

Click on the picklist of the Tran. Code to select a Transaction for an employee.

গু

Trans. Code

System will launch the PickList which shows a list of existing Transaction Codes. Select a Transaction Code by clicking on a record.

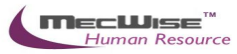

| ePlatform.NET PickList Webpage Dialog             |                                            |                        |                         |                                   |  |  |  |  |
|---------------------------------------------------|--------------------------------------------|------------------------|-------------------------|-----------------------------------|--|--|--|--|
| Attp://localhost/H                                | RAssistV4/ESS//                            | Aspx/EpfUtils.aspx?BRW | S_ID=MF_PAYR_TRNS_I     | DED_S&UTIL_                       |  |  |  |  |
| Drag a column header here to group by that column |                                            |                        |                         |                                   |  |  |  |  |
| Transaction code                                  | Transaction<br>description                 | Transaction group      | Transaction<br>category | Transact<br>indicator<br>External |  |  |  |  |
|                                                   |                                            |                        |                         |                                   |  |  |  |  |
| ADJ-CPF-EE                                        | Employee CPF<br>Adjustment                 | CPF-EE                 | PYMT                    | 0                                 |  |  |  |  |
| ADJ-CPF-ER                                        | Employer CPF<br>Adjustment                 | CPF-ER                 | PYMT                    | 0                                 |  |  |  |  |
| CDAC                                              | CDAC                                       | FUNDS                  | PYMT                    | 0                                 |  |  |  |  |
| CNOTE                                             | Credit Note<br>Top up                      | DEDCN                  | PYMT                    | 0                                 |  |  |  |  |
| CPF-EE                                            | Central<br>Provident<br>Fund -<br>Employee | CPF-EE                 | PYMT                    | 0                                 |  |  |  |  |
| CPF-ER                                            | Central<br>Provident<br>Fund -<br>Employer | CPF-ER                 | PYMT                    | 0                                 |  |  |  |  |
| DEDUCTION                                         | Misc<br>Deduction                          | DEDCN                  | PYMT                    | 0                                 |  |  |  |  |
| ECF                                               | ECF                                        | FUNDS                  | PYMT                    | 0                                 |  |  |  |  |
| FWL                                               | Foreign<br>Worker's Levy                   | FWL                    | PYMT                    | 0                                 |  |  |  |  |
| MBMF                                              | MBMF                                       | FUNDS                  | PYMT                    | 0                                 |  |  |  |  |
| NPL                                               | No Pay Leave                               | NPL                    | PYMT                    | 0                                 |  |  |  |  |
| NPL-MISC                                          | No Pay Leave                               | NPL                    | PYMT                    | 0                                 |  |  |  |  |
| <                                                 |                                            |                        |                         | >                                 |  |  |  |  |
| Select All                                        | Clear                                      | All Clear Sea          | arch Close              |                                   |  |  |  |  |

After the Transaction Code is selected, system will show the selected record on the screen as shown below.

Trans. Code

গ

Click the **Save** button to save the record.

ECF

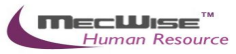

| +Add 💽 Updat   | e 🗙 Delete 🤇 | Search 🔗 Quer | y 🚔 Print 🖣  | Move Prev | 🕞 Move Next 🔚 | Save 🔥 Cancel | 🔰 Exit | Add |
|----------------|--------------|---------------|--------------|-----------|---------------|---------------|--------|-----|
| *              |              |               |              |           |               |               | 2      | *   |
| Union Master   |              |               |              |           |               |               |        |     |
| Union Code     | UN50         |               |              |           |               |               |        |     |
| Description    | UNION 50     |               |              |           |               | ^             |        |     |
|                |              |               |              |           |               | $\sim$        |        |     |
| Trans. Code    | ECF          | 3             |              |           |               |               |        |     |
| Eff. Date From | 01/10/2013   |               | Eff. Date To | 01/01     | /2099         |               |        |     |
| Created By/On  |              |               | Modified By  | r/On      |               |               |        |     |

Before the record is saved, system checks if the required field is empty. If this field is empty, system will prompt an error message (shown below). Click on the OK button to close the message box and fill in the indicated field. Then save the record again.

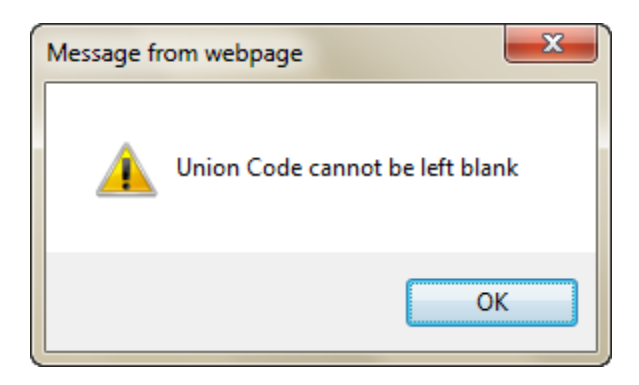

If the information entered is correct, the record will be saved into the system.

| ≪ < 1 v > » Union Code v Quick Search |                           |             |                |              |            |            | 🝸 Query Builder | Export To Exce | ł      |
|---------------------------------------|---------------------------|-------------|----------------|--------------|------------|------------|-----------------|----------------|--------|
| Union Code                            | Description               | Trans. Code | Eff. Date From | Eff. Date To | Created By | Created On | Modified By     | Modified On    |        |
| UN20                                  | Union for exempt employee | SINDA       | 10/06/2008     | 01/01/2099   | eplatform  | 10/06/2008 | eplatform       | 10/06/2008     | $\cap$ |
| <u>UN50</u>                           | UNION 50                  | ECF         | 01/10/2013     | 01/01/2099   | eplatform  | 28/10/2013 | eplatform       | 28/10/2013     | L      |
|                                       |                           |             |                |              |            |            |                 |                | ٢.     |

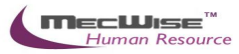

This master file stores Salary Code representing the type of salary code employees are covered by.

Salary Scale Master File Header

| Salary Scale Master | File                |                |                   |              |             |                      |                 |
|---------------------|---------------------|----------------|-------------------|--------------|-------------|----------------------|-----------------|
|                     |                     |                |                   |              |             |                      |                 |
| Salary Code         |                     |                | 2                 |              |             |                      |                 |
| Salary Scale        |                     |                |                   |              |             |                      |                 |
| Salary Mode         |                     |                | 0                 |              |             |                      |                 |
| Effective Date From |                     |                | Effective Date To |              |             |                      |                 |
| NWC Type            |                     |                | 3                 |              |             |                      |                 |
| Created By          |                     |                | Modified By       |              |             |                      |                 |
|                     |                     |                | -                 |              |             |                      |                 |
| « < <b>1 v</b> > »  | S/N                 | <b>~</b>       | V4 (              | uick Search  |             | 📝 Query Builder      | Export To Excel |
| <u>5/N</u>          | <u>Basic salary</u> | <u>NPC Amt</u> | Monthly salary    | Gross salary | Salary poin | t <u>Create date</u> | Created by      |
|                     |                     |                |                   |              |             |                      |                 |
|                     |                     |                |                   |              |             |                      |                 |

| No. | Field                  | Description                                                                                                    |
|-----|------------------------|----------------------------------------------------------------------------------------------------|
| 1   | Salary Code            | This field captures the Salary Code which will be later used<br>in Admin Master Screen to store each employee's salary.<br>This field is mandatory. |
| 2   | Salary Scale           | This field captures the Description of Salary Code.                                                                                                 |
| 3   | Salary Mode            | This field captures the salary mode of the salary scale. Help key is provided for user to select from the existing salary mode list.                |
| 4   | Effective Date<br>From | Time period within which this code is applicable to the system.                                                                                     |
| 5   | Effective Date To      | Time period within which this code is applicable to the system.                                                                                     |
| 6   | NWC Type               | This field captures the payroll mode of the salary scale.<br>Help key is provided for user to select from the existing<br>NWC Type list.            |
| 7   | Created By/Date        | Display user id of the record creator and created date.                                                                                             |
| 8   | Modified By/Date       | Display user id of the last modified user and last modified date.                                                                                   |

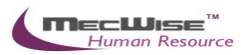

# STARVISION INFORMATION TECHNOLOGY (SDA)

| Salar | y Scale Master File Det | ail                                                                                                    |
|-------|-------------------------|----------------------------------------------------------------------------------------------------|
| No.   | Field                   | Description                                                                                               |
| 1     | Salary Code             | This field displays the data from the header screen.                                                      |
| 2     | S/N                     | This field is a system generated reference number.                                                        |
| 3     | Basic Salary            | This field captures the basic salary of the salary scale master file.                                     |
| 4     | Monthly Salary          | This field captures the Monthly Salary.                                                                   |
| 5     | NPC Amt                 | This field captures the NPC Amt.                                                                          |
| 6     | NPVP Amt                | This field captures the NPVP Amt.                                                                         |
| 7     | Salary Point            | This field captures the Salary Point. Help key is provided for user to select from the salary point list. |
| 8     | Gross Salary            | This field captures the Gross Salary.                                                                     |
| 9     | Created By/Date         | Display user id of the record creator and created date.                                                   |
| 10    | Modified By/Date        | Display user id of the last modified user and last modified date.                                         |

# 4.1.4.1. Salary Scale Flow

Click on the "Admin Masters - > Salary Scale" link from the left menu.

| ▲ Admin Masters |
|-----------------|
| CPF Account     |
| Designation     |
| Union           |
| Salary Scale    |
|                 |

# System will show the following screen:

| Salary Scale Master                                                                         | r File       |          |                                                                                                    |                     |              |                |                     |
|---------------------------------------------------------------------------------------------|--------------|----------|----------------------------------------------------------------------------------------------------|---------------------|--------------|----------------|---------------------|
| Salary Code<br>Salary Scale<br>Salary Mode<br>Effective Date From<br>NWC Type<br>Created By |              |          | ی<br>الفتاریک<br>الفتاریک<br>المی<br>المی<br>الم<br>المی<br>المی<br>المی<br>المی<br>المی<br>الم<br>الم<br>الم<br>الم<br>الم<br>الم<br>الم<br>الم |                     |              |                |                     |
| « < <b>1 v</b> > »                                                                          | S/N          | <b>v</b> | Vy Quid                                                                                                    | k Search            |              | 📝 Query Builde | r 🔀 Export To Excel |
| <u>5/N</u>                                                                                  | Basic salary | NPC Amt  | Monthly salary                                                                                                    | <u>Gross salary</u> | Salary point | Create date    | Created by          |
|                                                                                             |              |          |                                                                                                    |                     |              |                |                     |
|                                                                                             |              |          |                                                                                                    |                     |              |                |                     |
|                                                                                             |              |          |                                                                                                    |                     |              |                |                     |

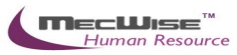

#### Click the Add button to add a new record.

| 🕂 Add 👽 Update 🗙 De   | lete 🔍 Search 🍘 | Query 🚔 Print | Move Prev 🚡 N  | love Next | Save    | 🚯 Cancel 📲 Ei   | xit        | En      | quiry    |   |
|-----------------------|-----------------|---------------|----------------|-----------|---------|-----------------|------------|---------|----------|---|
| *                     |                 |               |                |           |         |                 |            | 2       | <b>×</b> | ~ |
| Salary Scale Master I | ile             |               |                |           |         |                 |            |         |          |   |
|                       |                 |               |                |           |         |                 |            |         | _        |   |
| Salary Code           |                 | 2             |                |           |         |                 |            |         |          |   |
| Salary Scale          |                 |               |                |           |         |                 |            |         |          |   |
| Salary Mode           |                 | 2             | )              |           |         |                 |            |         |          |   |
| Effective Date From   |                 |               | Effective Date | То        |         |                 |            |         |          |   |
| NWC Type              |                 | ව             |                |           |         |                 |            |         |          |   |
| Created By            |                 |               | Modified By    |           |         |                 |            |         |          |   |
|                       |                 |               |                |           |         | -               |            |         |          |   |
| « < <b>1 v</b> > »    | 5/N             | ~             |                | 🛂 Quick S | earch [ | 📝 Query Builder | Expor      | t To Ex | kcel     |   |
| <u>5/N</u> B          | asic salary     | NPC Amt       | Monthly s      | alary     | Gross s | alary           | Salary poi | int     | $\sim$   |   |

#### System will show as follows.

| Salary Scale Master | File         |                |                   |                          |                       |
|---------------------|--------------|----------------|-------------------|--------------------------|-----------------------|
| Salara Cada         |              |                | 85                |                          |                       |
| Salary Code         |              |                | 0                 |                          |                       |
| Salary Scale        |              |                |                   |                          |                       |
| Salary Mode         |              |                | 2                 |                          |                       |
| Effective Date From | 28/10/2013   |                | Effective Date To | 01/01/2099               |                       |
| NWC Type            |              |                | 3                 |                          |                       |
| Created By          |              |                | Modified By       |                          |                       |
|                     |              |                |                   |                          |                       |
| « < <b>1 v</b> > »  | S/N          | <b>~</b>       |                   | Quick Search 🛛 🙀 Add New | 🕅 Query Builder 🔣 Exp |
| <u>5/N</u>          | Basic salary | <u>NPC Amt</u> | Monthly salary    | Gross salary             | Salary point          |
|                     |              |                |                   |                          |                       |

Enter Information such as Salary Code, Salary Scale, Salary Mode, Effective Date From, Effective Date To and NWC Type fields.

| Salary Scale Master File |            |                   |            |  |  |  |  |
|--------------------------|------------|-------------------|------------|--|--|--|--|
|                          |            |                   |            |  |  |  |  |
| Salary Code              | GEN1       | 2                 |            |  |  |  |  |
| Salary Scale             | GENERAL    |                   |            |  |  |  |  |
| Salary Mode              | R          | SALARY BY RANGE   |            |  |  |  |  |
| Effective Date From      | 28/10/2013 | Effective Date To | 01/01/2099 |  |  |  |  |
| NWC Type                 |            | 3                 |            |  |  |  |  |
| Created By               |            | Modified By       |            |  |  |  |  |

Before the **Add New** button is clicked, the system checks if the required field is empty. If this field is empty, system will prompt message (shown below). Click on the OK button to close the message box and fill in the indicated field. Then save the record again.

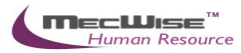

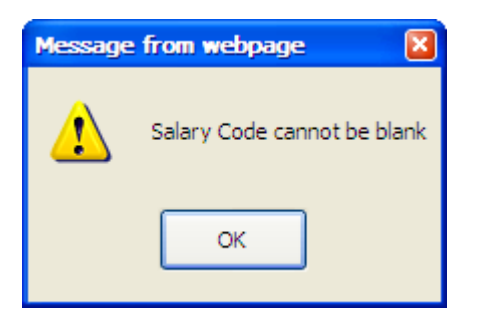

To add the Salary Scale details, click on the Add New button.

| Salary Scale Master | File                |          |                   |                        |                       |
|---------------------|---------------------|----------|-------------------|------------------------|-----------------------|
|                     |                     |          |                   |                        |                       |
| Salary Code         | GEN1                |          | গ                 |                        |                       |
| Salary Scale        | GENERAL             |          |                   |                        |                       |
| Salary Mode         | R                   |          | SALARY BY RANGE   |                        |                       |
| Effective Date From | 28/10/2013          |          | Effective Date To | 01/01/2099             |                       |
| NWC Type            |                     |          | 3                 |                        |                       |
| Created By          |                     |          | Modified By       |                        |                       |
|                     |                     |          |                   |                        |                       |
| « < <b>1 v</b> > »  | S/N                 | <b>~</b> |                   | Quick Search 🔀 Add New | 🕅 Query Builder 🔣 Exp |
| <u>5/N</u>          | <u>Basic salary</u> | NPC Amt  | Monthly salary    | Gross salary           | Salary point          |
|                     |                     |          |                   |                        |                       |
|                     |                     |          |                   |                        |                       |

System will show as follows.

| Salary Scale Maste                                            | r File              |                                            |                |                 |                 |
|---------------------------------------------------------------|---------------------|--------------------------------------------|----------------|-----------------|-----------------|
| Salary Code<br>S/N<br>Basic Salary<br>NPC Amt<br>Salary Point | GEN1 10 0.00 X 0.00 | Monthly Salary<br>NPVP Amt<br>Gross Salary |                |                 |                 |
| Created By                                                    |                     | Modified By                                |                |                 |                 |
| Refresh NWC                                                   |                     |                                            |                |                 |                 |
| « < <b>1 v</b> > »                                            | NWC Year 🗸          |                                            | V Quick Search | 📝 Query Builder | Export To Excel |
| <u>NWC Year</u>                                               | <u>NWC Rate</u>     | NWC Amount                                 | NW             | <u>C Value</u>  |                 |
|                                                               |                     |                                            |                |                 |                 |

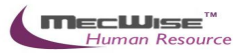

# Enter Information such as Basic Salary, NPC Amt and Salary Point fields.

| Salary Scale Mast | er File  |                |          |
|-------------------|----------|----------------|----------|
|                   |          |                |          |
| Salary Code       | GEN1     |                |          |
| S/N               | 10 🕲     |                |          |
| Basic Salary      | 80000.00 | Monthly Salary | 85000.00 |
| NPC Amt           | 5000.00  | NPVP Amt       |          |
| Salary Point      | MAX 🔊    | Gross Salary   | 85000.00 |
| Created By        |          | Modified By    |          |
| Refresh NWC       |          |                |          |

# Click the **Save** button to save the detail record.

| 🕂 Add 💽 Update 🕽  | K Delete 🔍 Search 🚜Query 着 | Print 📲 Move Prev | 🕞 Move Next 🔚 Save 📐 Can | cel 📲 Exit | Add |
|-------------------|----------------------------|-------------------|--------------------------|------------|-----|
| *                 |                            |                   |                          | 2          | *   |
| Salary Scale Mast | ter File                   |                   |                          |            |     |
| Salary Code       | GEN1                       |                   |                          |            |     |
| S/N               | 10 🕲                       |                   |                          |            |     |
| Basic Salary      | 80000.00                   | Monthly Salary    | 85000.00                 |            |     |
| NPC Amt           | 5000.00                    | NPVP Amt          |                          |            |     |
| Salary Point      | MAX 🕲                      | Gross Salary      | 85000.00                 |            |     |
| Created By        |                            | Modified By       |                          |            |     |
| Refresh NWC       |                            |                   |                          |            |     |

Click on the **Cancel** button and the **Exit** button to go back to its previous screen. If the information entered is correct, the record will be saved into the system.

| Salary Scale Master | File         |            |                   |                        |                   |     |
|---------------------|--------------|------------|-------------------|------------------------|-------------------|-----|
| Salary Code         | GEN1         |            | × D               |                        |                   |     |
| Salary Scale        | GENERAL      |            |                   |                        |                   |     |
| Salary Mode         | R            |            | 3                 |                        |                   |     |
| Effective Date From | 28/10/2013   |            | Effective Date To | 01/01/2099             |                   |     |
| NWC Type            |              |            | 2                 |                        |                   |     |
| Created By          | eplatform    | 28/10/2013 | Modified By       | eplatform 28/10/2013   |                   |     |
|                     |              |            |                   |                        |                   |     |
| « < <b>1 v</b> > »  | S/N          | <b>~</b>   | V                 | Quick Search 🙀 Add New | 🕅 Query Builder 🛛 | Exp |
| <u>5/N</u>          | lasic salary | NPC Amt    | Monthly salary    | Gross salary           | Salary point      |     |
| 10                  | 800          | 00.00      | 5000.00 85000.00  | 85000.00               | MAX               | =^  |

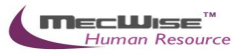

Click the **Save** button to save the header record.

| 🕂 Add 💽 Update 🗙 D  | elete 🔍 Sea  | rch 🚜Query 🔒 Pr | int 🚛 Move Prev 🕞 Mov | e Next 🔚 Save 🐁 Cancel 🔳 | Exit          | Add   |
|---------------------|--------------|-----------------|-----------------------|--------------------------|---------------|-------|
| *                   |              |                 |                       |                          | *             | *     |
| Salary Scale Master | File         |                 |                       |                          |               |       |
| Salary Code         | GEN1         |                 | × D                   |                          |               |       |
| Salary Scale        | GENERAL      |                 |                       |                          |               |       |
| Salary Mode         | R            |                 | 3                     |                          |               |       |
| Effective Date From | 28/10/2013   |                 | Effective Date To     | 01/01/2099               |               |       |
| NWC Type            |              |                 | 3                     |                          |               |       |
| Created By          | eplatform    | 28/10/2013      | Modified By           | eplatform 28/10/2013     |               |       |
|                     |              |                 |                       |                          |               |       |
| « < <b>1 v</b> > »  | S/N          | <b>~</b>        | V                     | Quick Search 🙀 Add New   | Query Builder | 🔀 Exp |
| <u>5/N</u>          | Basic salary | <u>NPC Amt</u>  | Monthly sala          | ry <u>Gross salary</u>   | Salary point  |       |
| 10                  |              | 80000.00        | 5000.00 85000.00      | 85000.00                 | MAX           |       |

If the information entered is correct, the record will be saved into the system.

| 🕂 Add 💽 Update   | 🗙 Delete 🔍 Search 🔗 | 🗞 Query 🚖 Print 🚛 | Move Prev 🕞 Move N | iext 🔚 Save 诱 Cancel 🚽 | Exit       |                     |                 | Add   |
|------------------|---------------------|-------------------|--------------------|------------------------|------------|---------------------|-----------------|-------|
| *                |                     |                   |                    |                        |            |                     | 2               | *     |
| « < <b>1 v</b> > | » Salary code       | ~                 | <b>™</b> (         | uick Search            |            | 🕅 Query Builder     | Export To E     | Excel |
| Salary code      | Salary Scale        | Salary Mode       | NWC type           | Create date            | Created by | <u>Time loq</u>     | <u>User log</u> |       |
| GEN1             | <u>GENERAL</u>      | <u>R</u>          |                    | 28/10/2013 19:17:14    | eplatform  | 28/10/2013 19:17:14 | eplatform       |       |
|                  |                     |                   |                    |                        |            |                     |                 |       |

#### 4.1.4.2. Updating Salary Scale Flow

Click on the **Query by form** icon to show the listing of salary scale and select the salary scale record.

| 🕂 Add 💽 Update 🗙   | Delete 🔍 Search 🔗 | 🗟 Query 合 Print | Move Prev 📑 Move N | ext 🔚 Save 🔚 Cancel 🚽    | Exit Enquiry            |
|--------------------|-------------------|-----------------|--------------------|--------------------------|-------------------------|
| *                  |                   |                 |                    |                          | * 🕺                     |
| « < <b>1 v</b> > » | Salary code       | <b>~</b>        | V                  | uick Search 🛛 🕅 Query Bu | ilder 🔣 Export To Excel |
| Salary code        | Salary Scale      | Salary Mode     | <u>NWC type</u>    | Create date              | Created by              |
| GEN                | GENERAL           | <u>R</u>        | 1                  | 15/07/2005 15:25:51      | dbo                     |
| GEN1               | GENERAL           | <u>R</u>        |                    | 28/10/2013 19:17:14      | eplatform               |
| -                  |                   |                 |                    |                          |                         |
|                    |                   |                 |                    |                          | $\sim$                  |
| <                  |                   |                 |                    |                          | >                       |
| Salary Scale Maste | er File           |                 |                    |                          |                         |
|                    |                   |                 |                    |                          |                         |

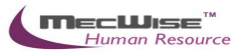

Click on the **Update** icon to make changes.

| 🕂 Add 💽 Update 🗙 De   | elete 🔍 Se  | arch 💏Query 🚔 Print | t             | Move N     | lext 🔚 Save | 💽 Cancel 🚽    | Exit       | Er        | nquiry |
|-----------------------|-------------|---------------------|---------------|------------|-------------|---------------|------------|-----------|--------|
| */                    |             |                     |               |            |             |               |            | 2         | *      |
| Salary Scale Master I | File        |                     |               |            |             |               |            |           |        |
|                       |             |                     |               |            |             |               |            |           | _      |
| Salary Code           | GEN1        |                     | 3             |            |             |               |            |           |        |
| Salary Scale          | GENERAL     |                     |               |            |             |               |            |           |        |
| Salary Mode           | R           |                     | 5             |            |             |               |            |           |        |
| Effective Date From   | 28/10/201   | 3                   | Effective     | Date To    | 01/01/2099  |               |            |           |        |
| NWC Type              |             |                     | 3             |            |             |               |            |           |        |
| Created By            | eplatform   | 28/10/2013          | Modified I    | Ву         | eplatform   | 28/10/2013    |            |           |        |
|                       |             |                     | _             |            |             |               |            |           |        |
| « < <b>1 v</b> > »    | S/N         | ~                   |               | V Q        | uick Search | 祔 Query Build | ler 🔣 Expo | rt To E   | xcel   |
| <u>5/N</u> B          | asic salary | NPC Amt             | Mont          | hly salary | Gross       | salary        | Salary poi | <u>nt</u> |        |
| 10                    |             | 80000.00            | 5000.00 85000 | .00        | 85000.      | 00            | MAX        |           |        |

# Click on the salary scale detail record. System will show as follows.

| Salary Scale Maste | er File              |                |                      |
|--------------------|----------------------|----------------|----------------------|
|                    |                      |                |                      |
| Salary Code        | GEN1                 |                |                      |
| S/N                | 10 🕲                 |                |                      |
| Basic Salary       | 80000.00 ×           | Monthly Salary | 85000.00             |
| NPC Amt            | 5000.00              | NPVP Amt       | 0                    |
| Salary Point       | MAX 🔊                | Gross Salary   | 85000.00             |
| Created By         | eplatform 28/10/2013 | Modified By    | eplatform 28/10/2013 |
| Refresh NWC        |                      |                |                      |

Click on the Refresh NWC button, the detail of the Salary Scale Master file will display NWC year by year.

#### **4.2. Personnel Masters**

Personnel Masters (26) – Master Files pertaining to personal information of an Employee.

- Award
- External Organisation
- Skill Code
- School Code
- Tenure of Officer
- Subject
- Occurence

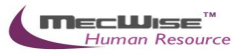

# 4.2.1. Award

This master file stores data on the Award Codes denoting different types of awards present in the company (Long Service Award, Merit Award etc.)

| Award Master      |                                            |                |                                  |                                |                                 |                                 |                           |
|-------------------|--------------------------------------------|----------------|----------------------------------|--------------------------------|---------------------------------|---------------------------------|---------------------------|
| Award Code        | STAR                                       |                |                                  |                                |                                 |                                 |                           |
| Description       | STAR AWARD                                 |                |                                  |                                |                                 |                                 |                           |
| Eff. Date From    | 28/10/2013                                 | Eff. Date To   | 01/01/2099                       |                                |                                 |                                 |                           |
| Created By/On     | eplatform 28/10/2013                       | Modified By/On | eplatform 28/10/2013             |                                |                                 |                                 |                           |
| Entitlement       |                                            |                |                                  |                                |                                 |                                 |                           |
| « < 1 <b>-</b> )  | > >> Award Type                            | •              | V Quick Search                   |                                | 🛃 Add New                       | 🕅 Query Builder                 | Export To Excel           |
| Award Type<br>V30 | Award Category Description<br>Voucher \$30 | 1              | <u>Max entitlement</u><br>0.0000 | <u>Created By</u><br>eplatform | <u>Created On</u><br>28/10/2013 | <u>Modified By</u><br>eplatform | Modified On<br>28/10/2013 |
|                   |                                            |                |                                  |                                |                                 |                                 |                           |
|                   |                                            |                |                                  |                                |                                 |                                 | -                         |
|                   |                                            |                |                                  |                                |                                 |                                 |                           |

Personnel Masters-Award Master

| Fields            | Description                                                     |
|-------------------|-----------------------------------------------------------------|
| Award Code        | Abbreviation denoting the type of Award.                        |
| Description       | Description name of the Award.                                  |
| Eff. Date From/To | Time period within which this code is applicable to the system. |

To add or update the entitlements, firstly click on the **Add** or **Update** icon located in the top toolbar. The below screen will show.

| Award Entitleme | ent Master    |                |             |               |                  |               |                 |
|-----------------|---------------|----------------|-------------|---------------|------------------|---------------|-----------------|
| Award Type      |               | Award Catego   | ory         |               |                  |               |                 |
| Description     |               |                |             | *             |                  |               |                 |
| Max Entitlement | 0             |                |             |               |                  |               |                 |
| Created By/On   |               | Modified By/Or | n           |               |                  |               |                 |
| Selection       |               |                |             |               |                  |               |                 |
|                 | >> Award Item | ▼              | ted by Crea | Quick Search  | Add New          | Cuery builder | Export To Excel |
| Award Item      | Description   |                | <u>trea</u> | <u>Mouine</u> | a by Modified on |               |                 |
|                 |               |                |             |               |                  |               |                 |
|                 |               |                |             |               |                  |               |                 |
|                 |               |                |             |               |                  |               |                 |
| 4               |               |                |             |               |                  |               |                 |

Personnel Masters-Add Entitlement

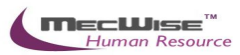

| Fields          | Description                                                        |
|-----------------|--------------------------------------------------------------------|
| Award Type      | Abbreviation denoting the nature of award.<br>E.g. V100.           |
| Award Category  | User defined category to which this award belongs. E.g. Voucher.   |
| Description     | Description name of nature of award.<br>E.g. \$100 Voucher         |
| Max Entitlement | Employee cannot receive more than this amount for this Award Code. |
| Selection Tab   | Details of the award item given for this award entitlement.        |

Once the fields are filled up, click on the **Save** icon. A blank template will be displayed for adding of more awards.

To return to the previous screen, click on the **Cancel** icon, then **Return**.

# 4.2.2. External Organisation

This master file stores External Organisation Codes representing the different external organisations the company has dealings with.

| ≪ < 1 ▼ >        | 🛛 » 🛛 Org. Code 🛛 👻                |                 | 🛂 Quid         | k Search   |            | 🕅 Query Builder | 🔀 Export To E | ixcel |
|------------------|------------------------------------|-----------------|----------------|------------|------------|-----------------|---------------|-------|
| <u>Orq. Code</u> | Description                        | Eff. Date From  | Eff. Date To   | Created By | Created On | Modified By     | Modified On   | ~     |
| NTU              | Nanyang Technology University      | 13/04/2012      | 01/01/2099     | eplatform  | 13/04/2012 | eplatform       | 13/04/2012    |       |
| NUS              | National University Singapore      | 13/04/2012      | 01/01/2099     | eplatform  | 13/04/2012 | eplatform       | 13/04/2012    |       |
| SIM              | Singapore Institute of Manangement | 07/10/2013      | 01/01/2099     | eplatform  | 07/10/2013 | eplatform       | 07/10/2013    |       |
| SINGOV           | SINGOV                             | 13/04/2012      | 01/01/2099     | eplatform  | 13/04/2012 | eplatform       | 13/04/2012    |       |
|                  |                                    |                 |                |            |            |                 |               | -     |
| *                |                                    |                 |                |            |            |                 |               | •     |
| External Organ   | NTU                                |                 |                |            |            |                 |               |       |
| Description      | Nanyang Technology University      |                 |                | *          |            |                 |               |       |
| Eff. Date From   | 13/04/2012 Eff. [                  | Date To 01/0    | 01/2099        |            |            |                 |               |       |
| Created By/On    | eplatform 13/04/2012 Modi          | fied By/On epla | tform 13/04/20 | 12         |            |                 |               |       |

Personnel Masters-External Organisation Master File

| Fields            | 1.1.1.2 Description                                             |
|-------------------|-----------------------------------------------------------------|
| Org. Code         | Abbreviation denoting the type of Organisation Code.            |
| Description       | Description name of the Organisation Code.                      |
| Eff. Date From/To | Time period within which this code is applicable to the system. |

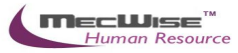

# 4.2.3. Skill Code

This master file stores Skill Codes representing the different type of skills/attributes that employees possess. It also stores details on the different levels of rating for each skill type in the Rating tab located in this master file.

| ≪ < 1 ▼ >        | » Skill Code                 | •                        | Vy Quick Search |          |                   |                    | 🕅 Query Builde   | Export To Excel         |
|------------------|------------------------------|--------------------------|-----------------|----------|-------------------|--------------------|------------------|-------------------------|
| Skill Code       | <b>Description</b>           | Eff. Date From           | Eff. Date To Cr | eated By | <u>Created On</u> | <u>Modified By</u> | Modified On      | *                       |
| <u>A1</u>        | Microsoft Software Develope  | <u>r 28/10/2013</u>      | 01/01/2099 ep   | latform  | 28/10/2013        | eplatform          | 28/10/2013       |                         |
|                  |                              |                          |                 |          |                   |                    |                  |                         |
|                  |                              |                          |                 |          |                   |                    |                  |                         |
| •                |                              |                          |                 |          |                   |                    |                  |                         |
| Skill Code Mast  | for                          |                          |                 |          |                   |                    |                  |                         |
| Skill Code Hidsi |                              |                          |                 |          |                   |                    |                  |                         |
| Skill code       | A1                           |                          |                 |          |                   |                    |                  |                         |
| Description      | Microsoft Software Developer |                          | ه.              |          |                   |                    |                  |                         |
|                  |                              |                          |                 |          |                   |                    |                  |                         |
| Eff. Date From   | 28/10/2013                   | Eff. Date To 01/01/20    | 99              |          |                   |                    |                  |                         |
| Created By/On    | eplatform 28/10/2013         | Modified By/On eplatform | 28/10/2013      |          |                   |                    |                  |                         |
|                  | oparioni rotrotroto          | opideroni                | - corrorcoro    |          |                   |                    |                  |                         |
| Rati             | ngs                          |                          |                 |          |                   |                    |                  |                         |
|                  | n li c l                     |                          |                 |          |                   |                    | Cuaru Buildar    |                         |
|                  | > >> Rating Lode             | •                        | Quick Search    | _        |                   |                    |                  | Export To Excel         |
| Rating Code      | Short Description            | Long Description         | <u>nc</u>       |          | Created           | By Creater         | d On Modified By | Modified On  28/10/2013 |
| -                |                              | , 333                    |                 |          | opideron          | . 20/10/2          | opditorni        | 20/10/2010              |
|                  |                              |                          |                 |          |                   |                    |                  |                         |

Personnel Masters-Skill Code Master File

| Fields            | 1.1.1.3 Description                                            |
|-------------------|----------------------------------------------------------------|
| Skill Code        | Abbreviation denoting the type of Skill Code.                  |
| Description       | Description name of the Skill Code.                            |
| Eff. Date From/To | Time period within which this code is applicable to the system |

To add a Skill Rating for this Skill Code, click on the Ratings tab and click on the Add icon. The below screen will show.

| Skill Rati | Skill Ratings Master                     |                      |  |  |  |  |
|------------|------------------------------------------|----------------------|--|--|--|--|
|            |                                          |                      |  |  |  |  |
| Rating Co  | de P                                     |                      |  |  |  |  |
| Long Des   | ription Pass                             | *                    |  |  |  |  |
|            |                                          | Ŧ                    |  |  |  |  |
| Short Des  | cription                                 | *                    |  |  |  |  |
|            |                                          | Ŧ                    |  |  |  |  |
| Created B  | y/On eplatform 28/10/2013 Modified By/On | eplatform 28/10/2013 |  |  |  |  |

Personnel Masters-Skill Rating Tab

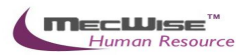

| Fields            | 1.1.1.4 Description                                    |
|-------------------|--------------------------------------------------------|
| Rating Code       | Abbreviation representing rating level for this skill. |
| Long Description  | A description of this level of rating.                 |
| Short Description | Any additional information on the rating.              |

# 4.2.4. School Code

This master file stores data on the School Codes representing the different type of schools/academic institutions.

| « < 1 • > >       | School Code 🔹 🗸          |                     | 🛛 🏹 Quick Sea   | rch        |                     | 🕅 Query Builder | Export To Excel |
|-------------------|--------------------------|---------------------|-----------------|------------|---------------------|-----------------|-----------------|
| School Code       | Description              | Eff. Date From      | Eff. Date To    | Created By | <u>Created On</u> 🗸 | Modified By     | Modified On     |
| UOQ               | UNIVERSITY OF QUEENSLAND | 01/01/2000          | 03/04/2003      | eplatform  | 28/10/2013          | eplatform       | 28/27/2013      |
| ITE               |                          | 01/01/2000          | 30/07/1999      | dbo        | 02/04/2003          | <u>dbo</u>      | 01/00/2004      |
| NTU               |                          | 01/01/2000          | 30/07/1999      | <u>dbo</u> | 30/07/1999          | <u>dbo</u>      | 01/00/2004      |
| NUS               |                          | 01/01/2000          | 30/07/1999      | dbo        | 30/07/1999          | <u>dbo</u>      | 01/00/2004      |
| CTM               |                          | 01/01/2000          | 20/07/1000      | laba       | 20/07/1000          | dha             | 01/00/2004      |
| School Code Maste | er                       |                     |                 |            |                     |                 |                 |
| School Code       | 000                      |                     |                 |            |                     |                 |                 |
| Description       | UNIVERSITY OF QUEENSLAND |                     |                 | *          |                     |                 |                 |
| Eff. Date From    | 01/01/2000 Ef            | f. Date To 03/04    | 4/2003          |            |                     |                 |                 |
| Created By/On     | eplatforn 28/10/2013     | odified By/On eplat | forn 28/10/2013 |            |                     |                 |                 |

# Personnel Masters-School Code Master File

| Fields            | 1.1.1.5 Description                                             |
|-------------------|-----------------------------------------------------------------|
| School Code       | Abbreviation denoting the type of School Code.                  |
| Description       | Description name of the School Code.                            |
| Eff. Date From/To | Time period within which this code is applicable to the system. |

# 4.2.5. Tenure of Officer

This master file stores Tenure of Officer codes representing the general types of employee (Pensionable, Non-Pensionable, Part Time etc).

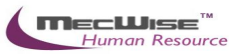

| ≪ < 1 ▼ >        | » Tenure Code 🔹                                               |                | 🛛 🍫 Quick Sea | rch        | _                 | 🕅 Query Builder | 🔀 Export To Exce | əl |
|------------------|---------------------------------------------------------------|----------------|---------------|------------|-------------------|-----------------|------------------|----|
| Tenure Code      | Description                                                   | Eff. Date From | Eff. Date To  | Created By | <u>Created On</u> | Modified By     | Modified On      | ^  |
| FULL             | FULL TIME                                                     | 01/10/2013     | 01/01/2099    | hr user01  | 01/10/2013        | hr_user01       | 01/10/2013       |    |
| Matured          | Singaporean and PR 50 years and above                         | 01/10/2013     | 01/01/2099    | hr_user01  | 01/10/2013        | hr_user01       | 01/10/2013       | Ξ  |
| OTH              | OTHERS                                                        | 01/10/2013     | 01/01/2099    | hr_user01  | 01/10/2013        | hr_user01       | 01/10/2013       |    |
| PART             | PART TIME                                                     | 01/10/2013     | 01/01/2099    | hr_user01  | 01/10/2013        | hr_user01       | 01/10/2013       |    |
| PWD              | Staff who are eligible for Special<br>Employment Credit (SEC) | 01/10/2013     | 01/01/2099    | hr user01  | 01/10/2013        | hr user01       | 01/10/2013       | -  |
| *                |                                                               |                |               |            |                   |                 | +                |    |
| Tenure of Office | er Master                                                     |                |               |            |                   |                 |                  |    |
|                  |                                                               |                |               |            |                   |                 |                  |    |
| Tenure code      | FULL Ownershi                                                 | P Y            |               |            |                   |                 |                  |    |
| Description      | FULL TIME                                                     |                |               | A          |                   |                 |                  |    |
|                  |                                                               |                |               |            |                   |                 |                  |    |
|                  |                                                               |                |               | r          |                   |                 |                  |    |
| Eff. Date From   | 01/10/2013 Eff. Date                                          | To 01/01/20    | 99            |            |                   |                 |                  |    |
| Created By/On    | hr_user01 01/10/2013 Modified B                               | 3y/On hr_user0 | 1 01/10/2013  |            |                   |                 |                  |    |

# Personnel Masters-Tenure of Officer Master File

| Fields            | 1.1.1.6 Description                                                    |
|-------------------|------------------------------------------------------------------------|
| Tenure Code       | Abbreviation representing the type of employee.                        |
| Ownership         | NA                                                                     |
| Description       | Description name of the Tenure Code.                                   |
| Eff. Date From/To | Time period within which this Tenure Code is applicable to the system. |

# 4.2.6. Subject

This master file stores data on Subject Codes representing the different types of subjects/areas of study/majors.

| « < 1 💌 >      | >> Subject Code      | ~    |                | 🕎 Vy Quick     | Search 🛛 🕅 Qu | ery Builder 🛛 📉 E | xport To Excel |
|----------------|----------------------|------|----------------|----------------|---------------|-------------------|----------------|
| Subject Code   | <b>Description</b>   |      | Eff. Date Fror | n Eff. Date To | Created By    | <u>Created On</u> | Modified E     |
| BM             | <u>bahasa melayu</u> |      | 04/05/2006     | 01/01/2099     | eplatform     | 04/05/2006        | eplatform      |
| CHI            | chinese              |      | 04/05/2006     | 01/01/2099     | eplatform     | 04/05/2006        | eplatform      |
| COMP           | computer science     |      | 04/05/2006     | 01/01/2099     | eplatform     | 04/05/2006        | eplatform      |
| ENG            | english              |      | 04/05/2006     | 01/01/2099     | eplatform     | 04/05/2006        | eplatform      |
| MATH           | mothematics          |      | 04/05/2004     | 01/01/2000     | oplatform     | 04/05/2004        | onlatform 💆    |
|                |                      |      |                |                |               |                   |                |
| Subject code   | COMP                 |      |                |                |               |                   |                |
| Description    | computer science     |      |                |                | ~             |                   |                |
| Eff. Date From | 04/05/2006           | Eff. | Date To 🛛      | 01/01/2099     |               |                   |                |

Modified By/On eplatforn04/05/2006

#### Personnel Masters-Subject

eplatforn 04/05/2006

Created By/On

| Fields            | 1.1.1.7 Description                                             |
|-------------------|-----------------------------------------------------------------|
| Subject Code      | Abbreviation denoting the type of Subject Code.                 |
| Description       | Description name of the Subject Code.                           |
| Eff. Date From/To | Time period within which this code is applicable to the system. |

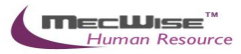

# 4.2.7. Occurrence

This master file stores Occurrence.

| Occurence      |                |  |
|----------------|----------------|--|
| Occurence      |                |  |
| Description    |                |  |
| Eff. Date From | Eff. Date To   |  |
| Created By/On  | Modified By/On |  |

| No. | Field             | Description                                                     |
|-----|-------------------|-----------------------------------------------------------------|
| 1   | Occurrence        | Abbreviation denoting the type of Occurrence.                   |
| 2   | Description       | Description name of the Occurrence.                             |
| 3   | Eff. Date From/To | Time period within which this code is applicable to the system. |

Most of the Master File tables proceed with similar field structures. For the rest of the Master Files' field information that are not shown, users may refer to the list as above.